محاضرة رقم 08:برنامج الحزمة الاحصائية للعلوم الاجتماعية (SPSS)

تشغيل والتعرف على البرنامج SPSS:

يعمل البرنامج الإحصائي SPSS في بيئة النوافذ، ويتم تشغيله باختيار الأمر START من اللائحة الرئيسة PROGRAMS وبعد ذلك حدد برنامج SPSS.

نوافذ البرنامج: هناك عدة نوافذ للبرنامج نذكر منها ما يلي:

- 1- لائحة الأوامر COMMAND FUNCTIONS.
  - 2- شاشة البيانات DATA VIEW.

5- شاشة تعريف المتغيرات VARIABLE VIEW.

4- لائحة التقارير والمخرجات OUTPUT NAVIGATOR.

| لائحة<br>الأوامر  | Eie Edit View | S Data Editor<br>Data Transform Ar | nalyze <u>G</u> iaph:<br>? <u>所</u> 拜 | s Utilities ⊻i<br>ॉॉ  ஹ | ndov <u>H</u> elp<br>   <u>                                  </u> |             | المفاتيح<br>المساعدة |
|-------------------|---------------|------------------------------------|---------------------------------------|-------------------------|-------------------------------------------------------------------|-------------|----------------------|
|                   | var           | r var                              | Var                                   | var                     | var                                                               | <b>▲</b> 8V |                      |
|                   | 1             |                                    |                                       |                         |                                                                   |             |                      |
|                   | 3             |                                    |                                       |                         | -                                                                 |             | البيانات–المشاهدات   |
|                   | 4             |                                    |                                       |                         |                                                                   |             |                      |
|                   | 6             |                                    |                                       |                         |                                                                   |             |                      |
|                   | 7             |                                    |                                       |                         |                                                                   |             |                      |
|                   | 8             |                                    |                                       |                         |                                                                   |             |                      |
|                   | 10            |                                    |                                       |                         |                                                                   |             |                      |
| تعريف<br>المتغدات | Data Viaw     | 🖌 Variable View /                  | SPSS Proces                           | ssor is ready           |                                                                   |             |                      |

1- لائحة الأوامر :

وهو الجزء الخاص بالأوامر، حيث يمكن اختيار الأمر من خلال ICON لكل عملية إحصائية وتعرض النتائج في لائحة التقارير، وتشمل اللائحة على 9 أوامر رئيسة ( بدون Help) يتفرع منها عدد من الأوامر الفرعية. 2- لائحة البيانات :

لإضافة وإلغاء البيانات التابعة لكل متغير، حيث يتم تمثيل المتغير بعمود Column ويعطي الاسم VAR مع رقم يبدأ من 1 حتى 100,000، أما الأسطر فتمثل عدد المشاهدات لكل متغير. ويتم التحويل ما بين المشاهدات والمتغيرات بالضغط على Data View و

## 3- شاشة تعريف المتغيرات:

لتعريف المتغيرات يتم الضغط على العمود مرتين DOUBLE CLICK او بالضغط على DOUBLE CLICK او بالضغط على VARIABLE الموجود في أسفل الشاشة لتظهر شاشة أخرى لتعريف المتغيرات بتحديد اسم المتغير النوع، الحجم، العنوان، الترميز. ويتم الترميز بالضغط على عامود VALUES ومن ثم تحديد قيمة الرمز ووصفه مع الضغط على مفتاح ADD ومن ثم متحديد قيمة الرمز.

| Employe       | e data.sav - SP            | SS Data Editor     |                |           |                |                |         |         | Ð     |
|---------------|----------------------------|--------------------|----------------|-----------|----------------|----------------|---------|---------|-------|
| e Edit Vie    | ew Data Transfo            | orm Analyze Graphs | Utilities Wind | low Help  |                |                |         |         |       |
|               | <b>1 1 1 1 1 1 1 1 1 1</b> |                    |                | <u> </u>  | 1              | 1              | 1       |         |       |
|               | Name                       | Туре               | Width          | Decimals  | Label          | Values         | Missing | Columns | Align |
| 1             | id                         | Numeric            | 4              | 0         | Employee Co    | None           | None    | 8       | Right |
| 2             | gender                     | String             | 1              | 0         | Gender         | {f, Female}    | None    | 1       | Left  |
| 3             | bdate                      | Date               | 10             | 0         | Date of Birth  | None           | None    | 13      | Right |
| 4             | educ                       | Numeric            | 2              | 0         | Educational L  | {0, 0 (Missing | 0       | 8       | Right |
| 5             | jobcat                     | Numeric            | 1              | 0         | Employment     | {0, 0 (Missing | 0       | 8       | Right |
| 6             | salary                     | Dollar             | 8              | 0         | Current Salar  | {\$0, missing} | \$0     | 8       | Right |
| 7             | salbegin                   | Dollar             | 8              | 0         | Beginning Sal  | {\$0, missing} | \$0     | 8       | Right |
| 8             | jobtime                    | Numeric            | 2              | 0         | Months since   | {0, missing}   | 0       | 8       | Right |
| 9             | prevexp                    | Numeric            | 6              | 0         | Previous Exp   | {0, missing}   | None    | 8       | Right |
| 10            | minority                   | Numeric            | 1              | 0         | Minority Clas  | {0, No}        | 9       | 8       | Right |
| 11            | new                        | Numeric            | 8              | 2         | Salary Classif | {1.00, 15000   | None    | 10      | Right |
| 12            | educnew                    | String             | 8              | 0         | Eductionalcle  | None           | None    | 10      | Left  |
| 13            |                            |                    |                |           |                |                |         |         |       |
| 14            |                            |                    |                |           |                |                |         |         |       |
| 15            |                            |                    |                |           |                |                |         |         |       |
| 16<br>⊾N Data | View ) Variable            | View /             |                |           |                |                |         |         |       |
|               | A ranapio                  | ,                  |                | SPSS Proc | essor is ready |                |         |         |       |

LE – TO – EQ – NE – ALL – BY – الا يمكن استخدام الكلمات الاتية كاسم للمتغير : – NOT- GE – WITH – AND – GT– OR – LT

#### 4- لائحة التقارير والنتائج:

شاشة لإظهار النتائج والتقارير، ويتم التحويل ما بين شاشة النتائج وشاشة البيانات بالضغط على الأمر WINDOW ومن ثم اختيار ملف البيانات.

| Output1 - SPSS Viewer                                                               |        |                               |             |               |            |                 |                |           |               |
|-------------------------------------------------------------------------------------|--------|-------------------------------|-------------|---------------|------------|-----------------|----------------|-----------|---------------|
| File Edit View Data Transform Ins                                                   | ert Fi | ormat Analyze Graphs Utilitie | s Window I  | telp          |            |                 |                |           |               |
| <b>*</b> 860 <b>•</b> • • •                                                         | 1 =    | 🖻 🔕 📲 !                       |             |               |            |                 |                |           |               |
| * * + - 💷 🔍 🖳                                                                       | Ď      |                               |             |               |            |                 |                |           |               |
| Output     Oescriptives     Oescriptives     Oescriptive     Oescriptive Statistics |        | Descriptives                  | 0           | escriptive St | atistics   |                 |                |           |               |
|                                                                                     |        |                               | N           | Minimum       | Maximum    | Mean            | Std. Deviation |           |               |
|                                                                                     | +      | Educational Level (years)     | 474         | 8             | 21         | 13.49           | 2.885          |           |               |
|                                                                                     |        | Current Salary                | 474         | \$15,750      | \$135,000  | \$34,419.57     | \$17,075.661   |           |               |
|                                                                                     |        | Valid N (listwise)            | 4/4         |               |            |                 |                |           |               |
|                                                                                     |        |                               |             |               |            |                 |                |           |               |
|                                                                                     |        |                               |             |               |            |                 |                |           |               |
|                                                                                     |        |                               |             |               |            |                 |                |           |               |
|                                                                                     |        |                               |             |               |            |                 |                |           |               |
|                                                                                     |        |                               |             |               |            |                 |                |           |               |
|                                                                                     |        |                               |             |               |            |                 |                |           |               |
|                                                                                     |        |                               |             |               |            |                 |                |           |               |
|                                                                                     |        |                               |             |               |            |                 |                |           |               |
|                                                                                     |        |                               |             |               |            |                 |                |           |               |
|                                                                                     |        |                               |             |               |            |                 |                |           |               |
|                                                                                     |        |                               |             |               |            |                 |                |           |               |
|                                                                                     |        |                               |             |               |            |                 |                |           |               |
|                                                                                     |        |                               |             |               |            |                 |                |           |               |
|                                                                                     |        |                               |             |               |            |                 |                |           |               |
|                                                                                     |        |                               |             |               |            |                 |                |           |               |
|                                                                                     |        |                               |             |               |            |                 |                |           |               |
|                                                                                     |        |                               |             |               |            |                 |                |           |               |
|                                                                                     | <      |                               |             |               |            |                 |                |           | >             |
|                                                                                     |        |                               |             | SPSS Processo | r is ready |                 |                |           |               |
| 🛃 start 🛛 🔅 😂 🕒 🕲 🔾                                                                 | 31     | 👿 3 Microsoft O 🔹 🧱 Emp       | oloyee data | 🚮 Outpu       | it1 - SPS  | 🛃 Adobe Acrobat | BN 2 🔇         | 1944年1月1日 | م 06:57 😫 🚱 🎝 |

استرجاع البيانات والملفات:

باختيار الأمر FILE ثم الفرعى OPEN، لا بد بعد ذلك من تحديد نوعية الملف المراد استرجاعه.

| N       | ame     | Туре      | w         | idth                                           | Decin         | nals        | Label             |                         | Values                   | Missing                                                                         | Columns | A    |
|---------|---------|-----------|-----------|------------------------------------------------|---------------|-------------|-------------------|-------------------------|--------------------------|---------------------------------------------------------------------------------|---------|------|
| 1 id    | N       | umeric    | 4         |                                                | 0             | Er          | nployee C         | o Nor                   | 10                       | None                                                                            | 8       | Rig  |
| 2 gend  | ler St  | tring Ope | n File    | _                                              |               |             |                   |                         |                          | 2 🛛                                                                             | 1       | Lef  |
| 3 bdat  | e Di    | ate       | Look j    | n: 🔁 S                                         | SPSSEVAL      |             | 01                | • +                     | • 🗈 💣 🔳•                 | 500 A.                                                                          | 13      | Rig  |
| 4 educ  | : N     | umeri ,   | ly Recent |                                                |               |             |                   | _cn<br>_tw              |                          | a<br>a                                                                          | 8       | Rig  |
| 5 jobc  | at N    | umeri     | ocuments  |                                                | elp           |             | 11<br>1<br>1<br>1 | 991U.S. G<br>ML surviva | ieneral Social Surv<br>I | vey 🗰 G                                                                         | 8       | Rig  |
| 6 sala  | ry D    | ollar     | Desktop   |                                                |               |             | A A               | nxiety                  |                          | ()<br>()<br>()<br>()<br>()<br>()<br>()<br>()<br>()<br>()<br>()<br>()<br>()<br>( | 8       | Rig  |
| 7 salb  | egin D  | ollar     | ۵         |                                                | ooks          |             | B                 | reast canc<br>arpet     | er survival              |                                                                                 | 8       | Rig  |
| 8 jobti | me N    | umeri     | Documents |                                                | apData<br>aps |             |                   | ars<br>offee            |                          | ia<br>ki                                                                        | 8       | Rig  |
| 9 prev  | exp N   | umeri     | Computer  | i pl                                           |               |             | E C               | oronary ar<br>nployee d | tery data<br>ata         | M LC                                                                            | 8       | Rig  |
| 10 mine | ority N | umeri     | <b>6</b>  | <ul> <li>Sc</li> <li>Sc</li> <li>Sc</li> </ul> | rpts          |             |                   | at surfacta             | Int                      |                                                                                 | 8       | Rig  |
| 11 new  | N       | umeri N   | y Network | File ga                                        | ame:          | 1           |                   |                         | •                        | <u>Q</u> pen                                                                    | 10      | Rig  |
| 12 educ | new St  | tring     | 1 10003   | Files o                                        | of type:      | SPSS (*.aav | )                 | _                       |                          | Paste                                                                           | 10      | Left |
| 13      |         |           |           |                                                |               |             |                   | _                       |                          | Cancel                                                                          |         |      |
| 14      |         |           |           |                                                |               |             |                   |                         |                          |                                                                                 |         |      |
| 15      |         |           |           |                                                |               |             |                   |                         |                          |                                                                                 |         |      |
| 16      |         |           |           |                                                |               |             |                   |                         |                          |                                                                                 |         |      |

ويتم استرجاع التالي:

1- بيانات ( المتغيرات ) (SAV).

2- تقارير، والمقصود بتقارير نتائج العمليات الإحصائية التي تم عملها سابقاً (SPO.\*).

وذلك بعد اختيار اسم الملف المطلوب مع التأكيد على مفتاح OPEN. وكذلك يمكن استرجاع ملفات الاكسيل (xls) وأنواع ملفات أخرى.

حفظ الملف: الأمر الفرعي SAVE و SAVE AS خاصان لحفظ البيانات، حيث 1) SAVE AS يستخدم لإعطاء اسم جديد للملف مع حفظه ويمكن كما ذكر سابقاً حفظ ما يلي:

- بيان المتغيرات "DATA"

- تقاربر "OUTPUT NAVIGATOR"

2) SAVE لحفظ التعديلات الجديدة التي طرأت على الملف.

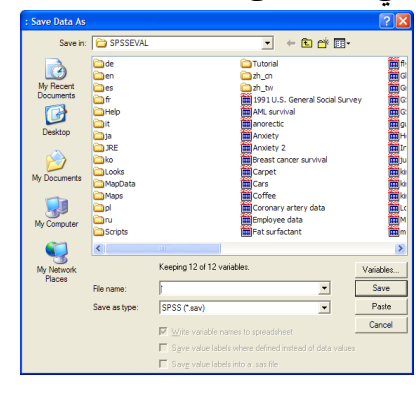

إضافة، تعديل والتحكم بالمتغيرات:

انتقل إلى نافذة DATA EDITOR واختر متغير غير محجوز (عمود) وأضف البيانات مع التأكيد على مفتاح ENTER أو تحرير السهم إلى أسفل (ملاحظة: . تعني MISSING أي لا توجد قيمة في هذه الخلية). 1) تعديل البيانات:

- ويمكن بسهولة تعديل أي قيمة وذلك بتحربك السهم إلى الصف ( الخلية) والكتابة عليها بالقيمة الجديدة.
  - 2) تعريف المتغيرات:

يمكن تحديد نوعية البيانات المضافة فالمتغيرات والمؤشرات الاقتصادية يمكن إضافتها كما هي، أما المتغيرات والبيانات تحدد من قبل الباحث بطريقة البدائل ( ذكر أو أنثى، متعلم أو غير متعلم) ويتم تعريف المتغير بالانتقال إلى شاشة تعريف المتغيرات VARIABLE VIEW وتحديد الآتي:

- اسم المتغير ، النوع، حجم المتغير ، عدد النقاط العشرية.
- تحديد قيم المتغير ( الترميز ) في خانة VALUES.
- إدخال قيمة الرمز في خانة VALUE واسم الرمز في خانة VALUE LABEL والضغط على
   مفتاح ADD في كل مرة.
- بعد إجراء الخطوات السابقة يتم إضافة المتغيرات في شاشة البيانات ولإظهار القيم الكتابية المرادفة بدل القيم الرقمية وذلك بإجراء ما يلي:

I. اختر الأمر VIEW من اللائحة الرئيسة.

II. اختر الأمر الفرعي VALUE LABELS أو الضغط على المفتاح 💽.

أنظر المربع الحواري التالي مثلاً:

| Value Labels                                                            | ? 🗙                  |
|-------------------------------------------------------------------------|----------------------|
| Value Labels<br>Value:<br>Value Label:<br>Add<br>2.00 = "نثی"<br>Remove | OK<br>Cancel<br>Help |

مثال:

في حالة وجود أكثر من متغير بنفس عناوين قيم البيانات ، وتكون الاختيارات: موافق بشدة، موافق، متردد، غير موافق، غير موافق على الإطلاق وبفرض أنه يوجد 10 متغيرات في مثل هذه الحالة، ولتنفيذ ذلك يمكن إتباع الخطوات التالية:

1- يتم تعريف الاختيارات السابقة كما تم شرحه في تعريف قيم المتغيرات.

2- نسخ المتغير السابق تعريفه، (EDIT, COPY) أو CTRL + C)

3- اختر الصف التالي للمتغير السابق بالفأرة ثم اضغط على المفتاح الأيمن للفأرة، من القائمة المنسدلة يتم اختيار...PASTE VARIABLES كما في الشكل التالي.

| 9    | 🗄 *Untitled1 [DataSet0] - SPSS Data Editor |               |            |          |              |               |               |         |         |       |         |
|------|--------------------------------------------|---------------|------------|----------|--------------|---------------|---------------|---------|---------|-------|---------|
| File | Ec                                         | dit View 🛙    | Data Trans | form Ana | ilyze Graphs | s Utilities W | /indow Help   |         |         |       |         |
| e    |                                            | l 🖨 🖽         | • 🔶        | ۱.       | <b>的</b> 情前  | 1 🗄 🤹         | III 👒 🭳       | •       |         |       |         |
|      |                                            | Name          | Туре       | Width    | Decimals     | Label         | Values        | Missing | Columns | Align | Measur  |
|      | 1                                          | q1            | Numeric    | 8        | 0            |               | غير موافق ,1} | None    | 8       | Right | Nominal |
|      | _2                                         |               |            |          |              |               |               |         |         |       |         |
|      |                                            | Сору          |            |          |              |               |               |         |         |       |         |
|      | 1                                          | Paste         |            |          |              |               |               |         |         |       |         |
|      | <u> </u>                                   | Clear         |            |          |              |               |               |         |         |       |         |
|      |                                            | Insert Varia  | bles       |          |              |               |               |         |         |       |         |
|      |                                            | Dacto Varial  | alac       |          |              |               |               |         |         |       |         |
|      |                                            | l aste valiat | JIC3       |          |              |               |               |         |         |       |         |
|      | 9                                          |               |            |          |              |               |               |         |         |       |         |

4- يظهر المربع الحواري التالي:

| Paste Variables                                          | ? 🛛                  |
|----------------------------------------------------------|----------------------|
| Number of new variables: 🚺 文<br>New variable names: q1 🔹 | OK<br>Cancel<br>Help |

5- أكمل المربع الحواري السابق كما يلي:

| Paste Variables                                           | ? 🛛                  |
|-----------------------------------------------------------|----------------------|
| Number of new variables: 9 📚<br>New variable names: q 👔 💈 | OK<br>Cancel<br>Help |

#### 6- اختر OK فنحصل على المطلوب كما في الشكل التالي:

| 🛃 *Un   | ntitled1 [[                                                        | DataSet0] - | SPSS Da | ata Editor |       |               |         |         |       |         |
|---------|--------------------------------------------------------------------|-------------|---------|------------|-------|---------------|---------|---------|-------|---------|
| File Ec | File Edit View Data Transform Analyze Graphs Utilities Window Help |             |         |            |       |               |         |         |       |         |
| 🖻 🖡     | 😕 🖬 🖻 🔹 🥐 揓 🖗 🦂 博 🏥 🤁 🇮 🥸 🔍 🔍 🌑                                    |             |         |            |       |               |         |         |       |         |
|         | Name                                                               | Туре        | Width   | Decimals   | Label | Values        | Missing | Columns | Align | Measur  |
| 1       | q1                                                                 | Numeric     | 8       | 0          |       | غير موافق ,1} | None    | 8       | Right | Nominal |
| 2       | q2                                                                 | Numeric     | 8       | 0          |       | غير موافق ,1} | None    | 8       | Right | Nominal |
| 3       | q3                                                                 | Numeric     | 8       | 0          |       | غير موافق ,1} | None    | 8       | Right | Nominal |
| 4       | q4                                                                 | Numeric     | 8       | 0          |       | غير موافق ,1} | None    | 8       | Right | Nominal |
| 5       | q5                                                                 | Numeric     | 8       | 0          |       | غير موافق ,1} | None    | 8       | Right | Nominal |
| 6       | 96                                                                 | Numeric     | 8       | 0          |       | غير موافق ,1} | None    | 8       | Right | Nominal |
| 7       | q7                                                                 | Numeric     | 8       | 0          |       | غير موافق ,1} | None    | 8       | Right | Nominal |
| 8       | q8                                                                 | Numeric     | 8       | 0          |       | غير موافق ,1} | None    | 8       | Right | Nominal |
| 9       | q9                                                                 | Numeric     | 8       | 0          |       | غير موافق ,1} | None    | 8       | Right | Nominal |
| 10      | q10                                                                | Numeric     | 8       | 0          |       | غير موافق ,1} | None    | 8       | Right | Nominal |
| 11      |                                                                    |             |         |            |       |               |         |         |       |         |

إضافة متغير أو مشاهدة:

يمكن إضافة مشاهدة أو متغير جديد وذلك باستعمال الأمر الرئيسي DATA ثم:

1- الأمر الفرعي INSERT VARIABLE في حالة إضافة متغير جديد أو الضغط على مفتاح .....

5- الأمر الفرعى SORT CASES لترتيب البيانات حسب المتغير المراد الترتيب به.

4- الأمر الفرعي GOTO CASE لتحويل المؤشر إلى مشاهدة معينة أو الضغط على مفتاح 📥

5– ولعرض المتغيرات المستخدمة قيد الدراسة يتم الضغط على مفتاح َ الله واستخدام الأمر الرئيسي UTILITIES .

- إلغاء متغير أو مشاهدة أو حالة:

ضع المؤشر في مكان المتغير المراد إلغاؤه ثم اضغط على مفتاح DEL، وفي حالة إلغاء مشاهدة ضع المؤشر على مكان الخلية ( المشاهدة ) ثم اضغط على مفتاح DEL. ولإلغاء حالة معينة يجب أن تضغط بالفأرة على تلك الحالة ثم اضغط على مفتاح DEL.

- ترتيب المشاهدات حسب متغير معين Rank Cases:

يقوم برنامج SPSS بانشاء متغير جديد يحتوي على الرقم التسلسلي لترتيب المشاهدات إما تصاعدياً أو تتازلياً، وذلك باختيار الأمر الفرعي RANK CASES من الأمر الرئيسي TRANSFORM.

# – الإحصاء الوصفي والمدرج التكراري للبيانات:

# (1) التكرارات والمدرج التكراري Histogram and Frequencies

اختر من اللائحة الرئيسة ما يلي:

- ANALYZE •
- اختر الأمر DESCRIPTIVE STATISTICS.
- FREQUENCIES وتستخدم لعرض الجداول التكرارية للمتغيرات موضع الدراسة.

| Frequencies  Final Employee Code [id]  Final Date of Birth [bdate Educational Level ( Employment Catego Current Salary [sala Beginning Salary [s Months since Hire [ Previous Experienc Display frequency tables | Variable(s):            | OK<br>Paste<br>Reset<br>Cancel<br>Help |
|----------------------------------------------------------------------------------------------------|-------------------------|----------------------------------------|
|                                                                                                    | Statistics Charts Forma | t                                      |

Gender

|       |        |           |         |               | Cumulative |
|-------|--------|-----------|---------|---------------|------------|
|       |        | Frequency | Percent | Valid Percent | Percent    |
| Valid | Female | 216       | 45.6    | 45.6          | 45.6       |
|       | Male   | 258       | 54.4    | 54.4          | 100.0      |
|       | Total  | 474       | 100.0   | 100.0         |            |

Employment Category

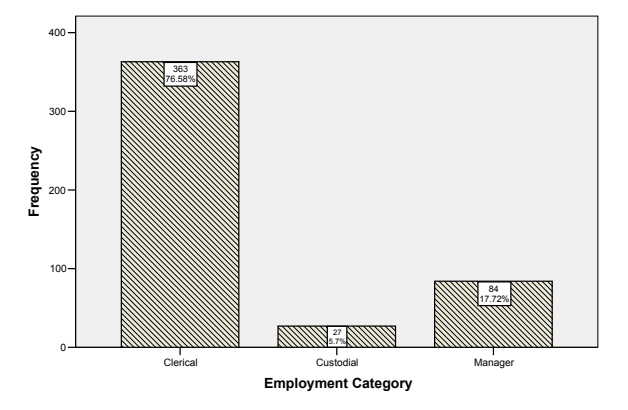

(2) الإحصاء الوصفي Descriptive Statistics

اختر من اللائحة الرئيسة ما يلي:

ANALYZE -1

2- اختر من الأمر DESCRIPTIVE STATISTICS

DESCRIPTIVES -3 وتعنى الإحصاء الوصفى

| Descriptives                                                                                                    |                |                                        |
|----------------------------------------------------------------------------------------------------|----------------|----------------------------------------|
| Employee Code [d]     Date of Birth [bdate]     Educational Level §     Employment Catego     Current Salary [salar     Beginning Salary [sa     Months since Hire [i     Previous Experience | Variable(s):   | OK<br>Paste<br>Reset<br>Cancel<br>Help |
| Save standardized value                                                                                                    | s as variables | Options                                |

ولتحديد مخرجات الإحصاء الوصفى اختر OPTION من اللائحة الفرعية، ثم حدد ما هو المطلوب.

| Descriptives: Op                  |             |          |
|-----------------------------------|-------------|----------|
| Mean                              | Sum         | Continue |
| Std. deviation                    | Minimum     | Cancel   |
| Variance                          | Maximum     |          |
| Range                             | 🗐 S.E. mean |          |
| Distribution                      |             |          |
| 🕅 Kurtosis                        | Skewness    |          |
| Display Order                     |             |          |
| <ul> <li>Variable list</li> </ul> |             |          |
| O Alphabetic                      |             |          |
| C Ascending mea                   | ans         |          |
| C Descending me                   | eans        |          |

(3) المستكشف Explore

اختر من اللائحة الرئيسة ما يلي:

ANALYZE -1

2- اختر الأمر DESCRIPTIVE STATISTICS

EXPLORE -3 وتعني إظهار الخصائص الإحصائية للمتغير - جميع المتغيرات كل على حدة أو حسب مجموعات ذات خصائص معينة. وذلك بكتابة المتغير "المراد إظهار صفاته الإحصائية" في خانة DEPENDENT LIST ولتحديد المجموعة يتم كتابة المتغير في خانة FACTOR LIST.

| Explore                                                                                  |                                                   |
|------------------------------------------------------------------------------------------|---------------------------------------------------|
| Employee Code [id]  Code Date of Birth [bdate  Employment Catego                         | Dependent List:<br>CK<br>Paste<br>Paste           |
| Current Salary [sala<br>Beginning Salary [s<br>Months since Hire [<br>Previous Experienc | Factor List:  Factor List:  Gender [gender]  Help |
| Salary Classification                                                                    | Label Cases by:                                   |
| Display     General Statistics C Plots                                                   | Statistics Plots Options                          |

Descriptives

|                           | Gender |                     |             | Statistic | Std. Error |
|---------------------------|--------|---------------------|-------------|-----------|------------|
| Educational Level (years) | Female | Mean                |             | 12.37     | .158       |
|                           |        | 95% Confidence      | Lower Bound | 12.06     |            |
|                           |        | Interval for Mean   | Upper Bound | 12.68     |            |
|                           |        | 5% Trimmed Mean     |             | 12.41     |            |
|                           |        | Median              |             | 12.00     |            |
|                           |        | Variance            |             | 5.378     |            |
|                           |        | Std. Deviation      |             | 2.319     |            |
|                           |        | Minimum             |             | 8         |            |
|                           |        | Maximum             |             | 17        |            |
|                           |        | Range               |             | 9         |            |
|                           |        | Interquartile Range |             | 3         |            |
|                           |        | Skewness            |             | 250       | .166       |
|                           |        | Kurtosis            |             | 207       | .330       |
|                           | Male   | Mean                |             | 14.43     | .185       |
|                           |        | 95% Confidence      | Lower Bound | 14.06     |            |
|                           |        | Interval for Mean   | Upper Bound | 14.80     |            |
|                           |        | 5% Trimmed Mean     |             | 14.52     |            |
|                           |        | Median              |             | 15.00     |            |
|                           |        | Variance            |             | 8.876     |            |
|                           |        | Std. Deviation      |             | 2.979     |            |
|                           |        | Minimum             |             | 8         |            |
|                           |        | Maximum             |             | 21        |            |
|                           |        | Range               |             | 13        |            |
|                           |        | Interquartile Range |             | 4         |            |
|                           |        | Skewness            |             | 455       | .152       |
|                           |        | Kurtosis            |             | 044       | .302       |

(4) جداول الاقتران CROSS TABULATION

اختر من اللائحة الرئيسة ما يلي:

ANALYZE -1 ثم اختر الأمر DESCRIPTIVE STATISTICS.

CROSSTABS -2، تستخدم إحصائية CHI-SQAURE في جداول الاقتران لمعرفة مدى استقلالية

المتغيرات عن بعضبها البعض.

| Crosstabs                                                                                                    |                                                                         |                                        |
|----------------------------------------------------------------------------------------------------|-------------------------------------------------------------------------|----------------------------------------|
| <ul> <li>Employee Code [id]</li> <li>Date of Birth [bdate]</li> <li>Educational Level (yea</li> <li>Current Salary [salary]</li> <li>Beginning Salary [salbe</li> <li>Months since Hire [jobt</li> <li>Previous Experience (n</li> <li>Minority Classification [n</li> <li>Salary Classification [n</li> <li>Curtionalclevel classifier</li> </ul> | Row(s):<br>Column(s):<br>Column(s):<br>Layer 1 of 1<br>Previous<br>Next | OK<br>Paste<br>Reset<br>Cancel<br>Help |
| Display clustered bar cha                                                                                                    | arts                                                                    |                                        |
| Exact                                                                                                    | Statistics Cells Format                                                 | ]                                      |

#### Gender \* Employment Category Crosstabulation

|        |        |                                 | Employment Category |           |         |        |
|--------|--------|---------------------------------|---------------------|-----------|---------|--------|
|        |        |                                 | Clerical            | Custodial | Manager | Total  |
| Gender | Female | Count                           | 206                 | 0         | 10      | 216    |
|        |        | % within Gender                 | 95.4%               | .0%       | 4.6%    | 100.0% |
|        |        | % within Employment<br>Category | 56.7%               | .0%       | 11.9%   | 45.6%  |
|        |        | % of Total                      | 43.5%               | .0%       | 2.1%    | 45.6%  |
|        | Male   | Count                           | 157                 | 27        | 74      | 258    |
|        |        | % within Gender                 | 60.9%               | 10.5%     | 28.7%   | 100.0% |
|        |        | % within Employment<br>Category | 43.3%               | 100.0%    | 88.1%   | 54.4%  |
|        |        | % of Total                      | 33.1%               | 5.7%      | 15.6%   | 54.4%  |
| Total  |        | Count                           | 363                 | 27        | 84      | 474    |
|        |        | % within Gender                 | 76.6%               | 5.7%      | 17.7%   | 100.0% |
|        |        | % within Employment<br>Category | 100.0%              | 100.0%    | 100.0%  | 100.0% |
|        |        | % of Total                      | 76.6%               | 5.7%      | 17.7%   | 100.0% |

#### **Chi-Square Tests**

|                    | Value               | df | Asymp.Sig.<br>(2-sided) |
|--------------------|---------------------|----|-------------------------|
| Pearson Chi-Square | 79.277 <sup>a</sup> | 2  | .000                    |
| Likelihood Ratio   | 95.463              | 2  | .000                    |
| N of Valid Cases   | 474                 |    |                         |

a. 0 cells (.0%) have expected count less than 5. The minimum expected count is 12.30.

**الرسم البياني** يمكن تمثيل المتغيرات بالرسم البياني وذلك لتحليلها وتفسيرها، ويتفرع من الأمر الرئيسي GRAPHS العديد من الأوامر المتعددة بأشكال الرسم البياني ولكل أمر فرعي اختيارات معينة حسب رغبة الباحث، على سبيل المثال الاختيار BAR وتعني تمثيل البيانات بالأعمدة البيانية البسيطة والمزدوجة. بعد تحديد الرسم البياني واختيار المتغيرات تظهر النتائج في نافذة خاصبة للرسم البياني، حيث يمكن إضافة وتعديل العناوين بالضغط على الرسم البياني مرتين بالماوس.

افتح ملف البيانات Employee data

## SPSS STEP BY STEP

#### $Graphs \Rightarrow Legacy Dialogs \Rightarrow Bar$

| Employee data.sav [DataSet1] - SPSS Data Editor |                                                                 |   |            |      |   |            |         |                    |
|-------------------------------------------------|-----------------------------------------------------------------|---|------------|------|---|------------|---------|--------------------|
| ile E                                           | e Edit View Data Transform Analyze Graphs Utilities Window Help |   |            |      |   |            |         |                    |
| ≥ [                                             | ≽ 🔲 📴 🧄 🥐 🐜 🕅 👫 Chart Builder                                   |   |            |      |   |            |         |                    |
| : id                                            | id Interactive                                                  |   |            |      |   |            | •       |                    |
|                                                 | id                                                              | Ы | bdate      | educ |   | Legacy Dia | logs 🔸  | Bar                |
| 1                                               | 1                                                               | Ν | 02/03/1952 |      |   | Мар        | •       | 3-D Bar            |
| 2                                               | 2                                                               | Ν | 05/23/1958 | 1    | 6 | Clerical   | \$40,20 | Area               |
| 3                                               | 3                                                               | F | 07/26/1929 | 1    | 2 | Clerical   | \$21,4  | Pie                |
| 4                                               | 4                                                               | F | 04/15/1947 |      | 8 | Clerical   | \$21,90 | High-Low           |
| 5                                               | 5                                                               | Ν | 02/09/1955 | 1    | 5 | Clerical   | \$45,00 | Revelat            |
| 6                                               | 6                                                               | Ν | 08/22/1958 | 1    | 5 | Clerical   | \$32,10 | Error Bar          |
| 7                                               | 7                                                               | Ν | 04/26/1956 | 1    | 5 | Clerical   | \$36,00 | Population Pyramid |
| 8                                               | 8                                                               | F | 05/06/1966 | 1    | 2 | Clerical   | \$21,90 | is                 |
| 9                                               | 9                                                               | F | 01/23/1946 | 1    | 5 | Clerical   | \$27,90 | Scatter/Dot        |
| 10                                              | 10                                                              | F | 02/13/1946 | 1    | 2 | Clerical   | \$24,00 | Histogram          |

اختر Summaries for groups of cases ، Simple كما هو موضح في المربع الحواري التالي:

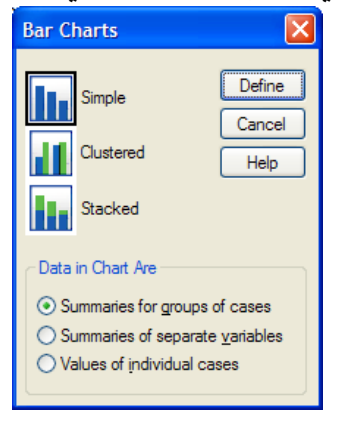

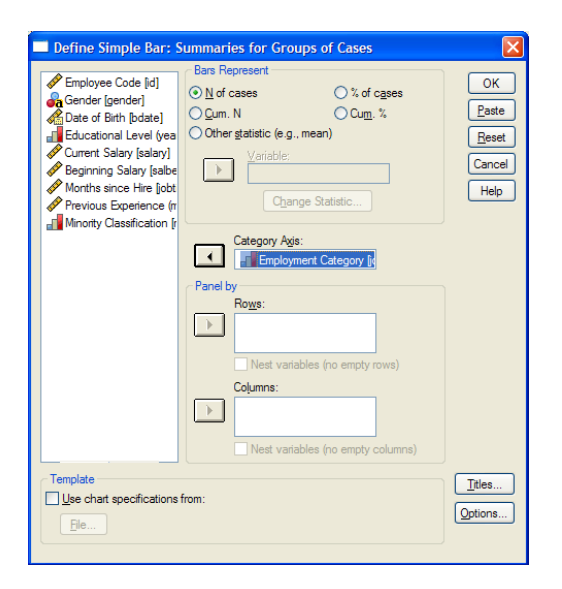

أكمل المربع الحواري كما يلي:

فنحصل على الرسم البياني التالي بعد تنسيقه

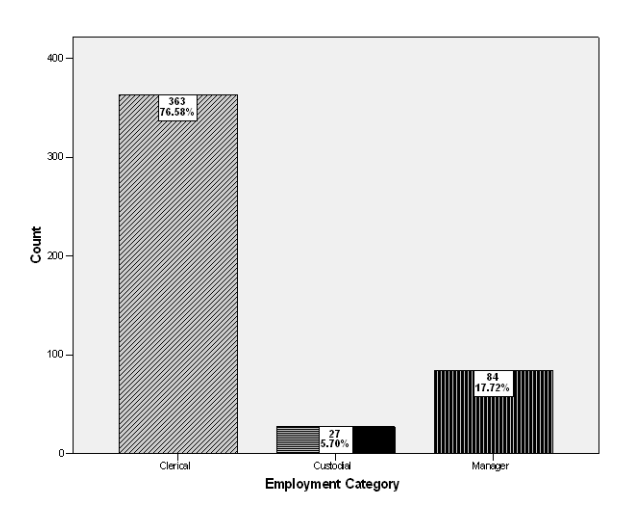

اختر Summaries for groups of cases ، Clustered كما هو موضح في المربع الحواري التالي:

| Bar Charts                                                                             |                                             |
|----------------------------------------------------------------------------------------|---------------------------------------------|
| Simple<br>Clustered<br>Stacked                                                         | Define<br>Cancel<br>Help                    |
| Data in Chart Are   Summaries for groups  Summaries of separa  Values of individual of | s of cases<br>te <u>v</u> ariables<br>cases |

| Define Clustered Bar                                                                                                    | r: Summaries for Groups of Cases                                                                                                    |                                        |
|----------------------------------------------------------------------------------------------------|----------------------------------------------------------------------------------------------------|----------------------------------------|
| Employee Code [id]     Cote of Birth [bdate]     Educational Level (yea     Current Salay [salay]     Beginning Salay [salaw]     Months since Hire [jobt     Previous Experience (n     Minority Classification (n | Bars Represent            N of cases             Qum. N            Other statistic (e.g., mean)            Variable:             Change Statistic             Ctagory Agis:             Category Agis: | OK<br>Paste<br>Reset<br>Cancel<br>Help |
|                                                                                                    | Define Clusters by:     Gender [gender]      Panel by      Rows:     Nest variables (no empty rows)                                                                                                    |                                        |
| Template                                                                                                    | From:                                                                                                    | Itles<br>Options                       |

أكمل المربع الحواري كما يلي:

فنحصل على الرسم البياني التالي بعد تنسيقه

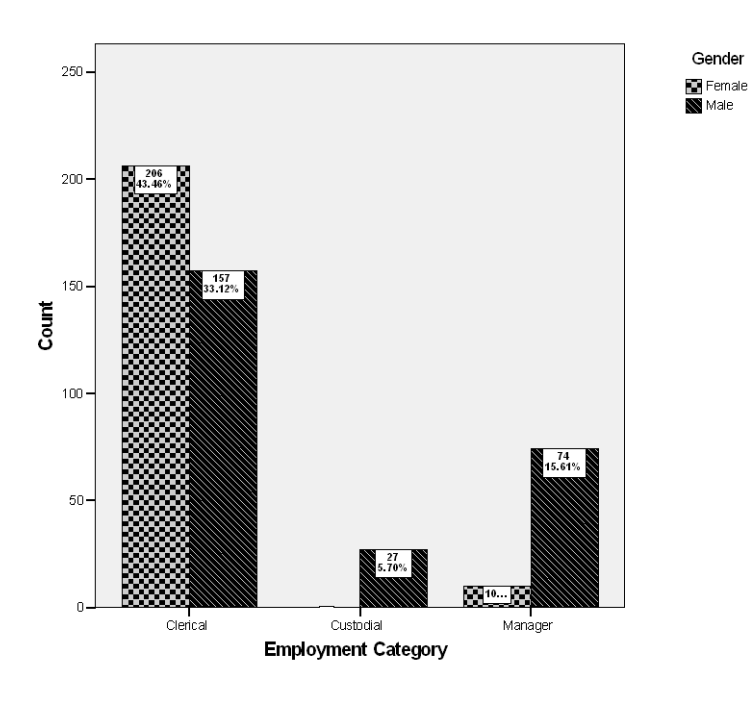

اختر Summaries for separate variables ، Clustered كما هو موضح في المربع الحواري التالي:

| Bar Charts                                                                                           | $\mathbf{X}$                         |
|----------------------------------------------------------------------------------------------------|--------------------------------------|
| Simple<br>Clustered<br>Stacked                                                                       | Define<br>Cancel<br>Help             |
| Data in Chart Are     Summaries for groups o     Summaries of separate     Values of individual case | of cases<br><u>v</u> ariables<br>ses |

أكمل المربع الحواري كما يلي:

| Define Clustered Ba | r: Summaries of Separate Variables Bars Represent: MEAN(Current Salary [sala MEAN(Beginning Salary [sala Clarange Statistic Category Agis: Category Agis: Category Agis: Rows: Rows: Nest variables (no empty rows) Columns: Nest variables (no empty columns) | OK<br>Paste<br>Reset<br>Cancel<br>Help |
|---------------------|----------------------------------------------------------------------------------------------------|----------------------------------------|
| Template            | s from:                                                                                                    | <u>T</u> itles<br>Options              |

فنحصل على الرسم البياني التالي بعد تنسيقه

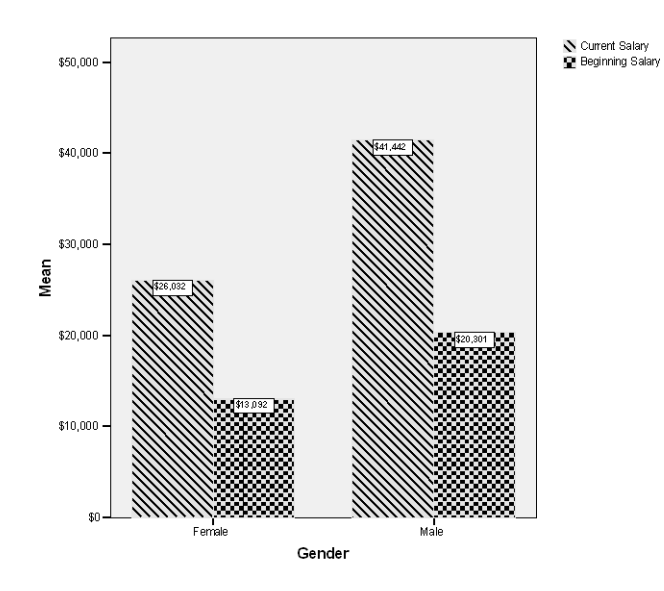

المدرج التكراري Histogram

## SPSS STEP BY STEP

## $Graphs \! \Rightarrow \! Legacy \ Dialogs \! \Rightarrow \! Histogram$

أكمل المربع الحواري كما يلي:

| Histogram                                                                                                    |                                                                                                    | X                                             |
|----------------------------------------------------------------------------------------------------|----------------------------------------------------------------------------------------------------|-----------------------------------------------|
| Employee Code [id]     Gender [gender]     Date of Birth [bdate]     Educational Level (vee     Employment Category     Beginning Salary [salb     Morths since Hire [job     Previous Experience (r     Minority Classification [ | Variable:<br>Variable:<br>Current Salary [salary]<br>Visplay normal curve:<br>Panel by<br>Rows:<br>Nest variables (no empty rows)<br>Columns:<br>Nest variables (no empty columns) | OK<br><u>Paste</u><br>Reset<br>Cancel<br>Help |
| Template                                                                                                    | from:                                                                                                    | <u>T</u> itles                                |

فنحصل على الرسم البياني التالي

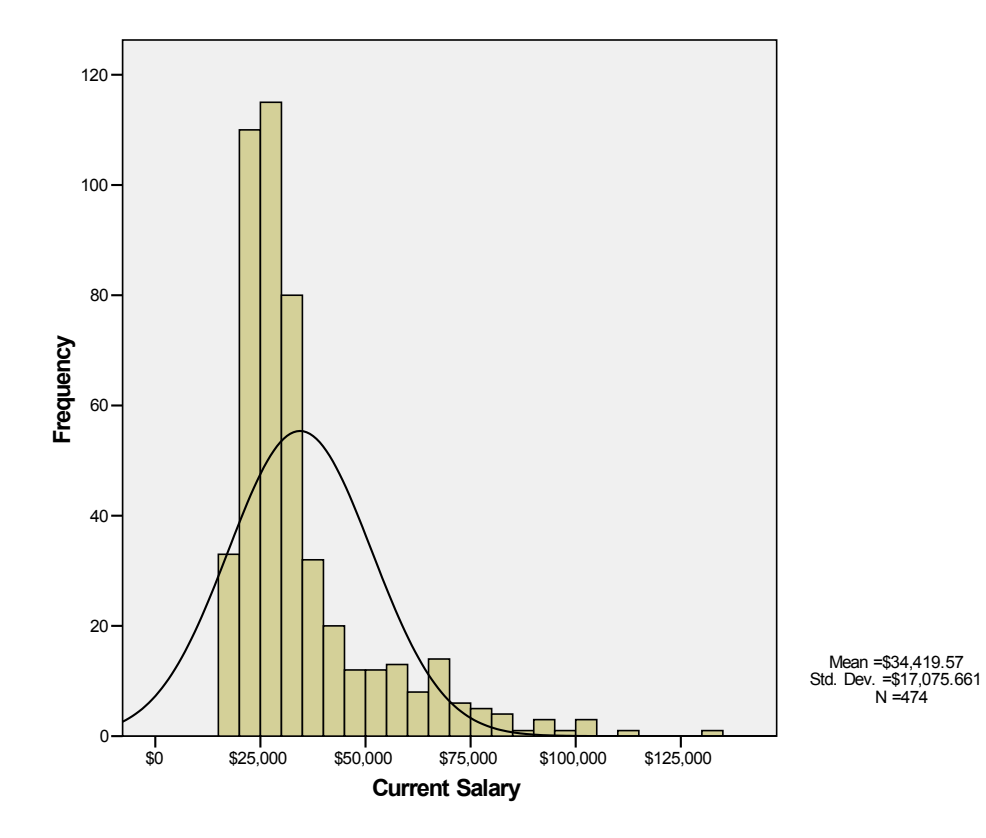

## اختبار الفرضيات Test of Hypotheses:

يعتبر موضوع اختبار الفرضيات الإحصائية من أهم الموضوعات في مجال اتخاذ القرارات وسنبدأ بذكر بعض المصطلحات الهامة في هذا المجال.

1- الفرضية الإحصائية:

هي عبارة عن ادعاء قد يكون صحيحاً أو خطأ حول معلمة أو أكثر لمجتمع أو لمجموعة من المجتمعات.

تقبل الفرضية في حالة أن بيانات العينة تساند النظرية، وترفض عندما تكون بيانات العينة على النقيض منها، وفي حالة عدم رفضنا للفرضية الإحصائية فإن هذا ناتج عن عدم وجود أدلة كافية لرفضها من بيانات العينة ولذلك فإن عدم رفضنا لهذه الفرضية لا يعنى بالضرورة أنها صحيحة، أما إذا رفضنا الفرضية بيانات العينة ولذلك فإن عدم رفضنا لهذه الفرضية لا يعنى بالضرورة أنها صحيحة، أما إذا رفضنا الفرضية بيانات العينة ولذلك فإن عدم رفضنا لهذه الفرضية لا يعنى بالضرورة أنها صحيحة، أما إذا رفضنا الفرضية بيانات العينة ولذلك فإن عدم رفضنا لهذه الفرضية لا يعنى بالضرورة أنها صحيحة، أما إذا رفضنا الفرضية بناء على المعلومات الموجودة في بيانات العينة فهذا يعنى أن الفرضية خاطئة، ولذلك فإن الفرضية بناء على المعلومات الموجودة في بيانات العينة ولذا يعنى أن الفرضية خاطئة، ولذلك فإن الباحث يحاول أن يضع الفرضية بشكل يأمل أن يرفضها، فمثلاً إذا أراد الباحث أن يثبت بأن طريقة جديدة من طرق التدريس أحسن من غيرها فإنه يضع فرضية العدم وجود فرق بين طرق التدريس. إن الفرضية الموضية العدم وجود في بيانات العينة تقول بعدم وجود فرق بين طرق الندريس. الموجودة أن يرفضها من يوضيها، فمثلاً إذا أراد الباحث أن يثبت بأن طريقة الباحث يحاول أن يضع الفرضية بشكل يأمل أن يرفضها، فمثلاً إذا أراد الباحث أن يرفر الم الباحث أن طريقة المات العينة تقول بعدم وجود فرق بين طرق التدريس. أن الفرضية المرضية المريس. إن الفرضية التوضية الما أن يرفضها تسمى بفرضية العدم (الفرضية المدئية) ويرمز لها بالرمز إن الفرضية الذي المرضية الفرضية الهذه الفرضية يؤدى إلى قبول فرضية بديلة عنها تسمى الفرضية البديلة ويرمز لها بالرمز  $H_0$ .

## 2- مستوى المعنوية أو مستوى الاحتمال

وهي درجة الاحتمال الذي نرفض به فرضية العدم  $H_0$  عندما تكون صحيحة أو هو احتمال الوقوع في الخطأ من النوع الأول ويرمز له بالرمز  $\alpha$ ، وهي يحددها الباحث لنغسه منذ البداية وفي معظم العلوم التطبيقية نختار  $\alpha$  مساوية 1% أو 5% على الأكثر.

## 3- دالة الاختبار الإحصائية

عبارة عن متغير عشوائي له توزيع احتمالي معلوم وتصف الدالة الإحصائية العلاقة بين القيم النظرية للمجتمع والقيم المحسوبة من العينة.

#### 4- القيمة الاحتمالية: (Sig. or P-value)

احتمال الحصول على قيمة أكبر من أو تساوي (أقل من أو تساوي) إحصائية الاختبار المحسوبة من بيانات العينة أخذاً في الاعتبار توزيع إحصائية الاختبار بافتراض صحة فرض العدم $H_0$  وطبيعة الفرض البديل  $H_1$ . ويتم استخدام القيمة الاحتمالية لاتخاذ قرار حيال فرض العدم.

خطوات اختبار الفرضيات:

#### (1) تحديد نوع توزيع المجتمع

يجب تحديد ما إذا كان المتغير العشوائي الذي يتم دراسته يتبع التوزيع الطبيعي أم توزيع بواسون أم توزيع ذو الحدين أم غيره من التوزيعات الاحتمالية المتصلة أو المنفصلة، معظم التوزيعات الاحتمالية يكون توزيعها مشابهاً للتوزيع الطبيعي خاصة إذا كان حجم العينة كبيراً. هناك نوعان من الطرق الإحصائية التي تستخدم في اختبار الفرضيات: (أ) الاختبارات المعلمية: وتستخدم في حالة البيانات الرقمية التي توزيعها يتبع التوزيع الطبيعي. (ب) الاختبارات غير المعلمية: وتستخدم في حالة البيانات الرقمية التي توزيعها يتبع التوزيع الطبيعي طبيعي، وكذلك في حالتي البيانات الترصفية.

#### 2- صياغة فرضيتا العدم والبديلة

مثلاً: عند اختبار أن متوسط المجتمع  $\mu$  يساوى قيمة معينة  $\mu_0^{}$  مقابل الفرضية القائلة بأن  $\mu$  لا يساوى  $\mu_0^{}$ ، فإن فرضية العدم  $H_0^{}$  والفرضية البديلة  $H_1^{}$  تكون على النحو التالي:

 $H_0: \mu = \mu_0$  $H_1: \mu \neq \mu_0$ 

نرفض  $H_0$  ونقبل  $H_1$ إذا كانت قيمة الاحتمال (Sig. or P-value) أقل من أو تساوي  $H_0$  مستوى المعنوية ( $\alpha$ )، أما إذا كانت قيمة الاحتمال أكبر من  $\alpha$  فلا يمكن رفض  $H_0$ .  $h_0$  مستوى المعنوية ( $\alpha$ )، أما إذا كانت قيمة الاحتمال أكبر من  $\alpha$  فلا يمكن رفض  $H_0$ .  $e, \mu_1 = 1$  ( $\alpha$ ) وبرنامج SPSS يعطي SPSS 2-tailed واحد  $P-Value(Sig.) < \alpha$   $e, h_0 = 1$   $e, h_1 = 1$  ( $\mu \neq \mu_0$  and  $\mu_0$ ) على مستوى دلالة  $\alpha$  مقابل  $H_1 = \mu_0$  $H_1 = 1$  ( $\mu \neq \mu_0$  and  $\mu_0$ ) and  $\mu_1 = 1$  ( $\mu = \mu_0$  and  $\mu_0$ ) and  $\mu_1 = 1$  ( $\mu = \mu_0$  and  $\mu_1$ ) and  $\mu_1 = 1$  ( $\mu = \mu_0$  and  $\mu_1 = 1$  ( $\mu = \mu_0$  and  $\mu_0$ ) and  $\mu_1 = 1$  ( $\mu = \mu_0$  and  $\mu_0$ ) and  $\mu_1 = 1$  ( $\mu = \mu_0$  and  $\mu_0$ ) and  $\mu_1 = 1$  ( $\mu = \mu_0$  and  $\mu_0$ ) and  $\mu_1 = 1$  ( $\mu = \mu_0$  and  $\mu_0$ ) and  $\mu_1 = 1$  ( $\mu = \mu_0$  and  $\mu_0$ ) and  $\mu_1 = 1$  ( $\mu = \mu_0$  and  $\mu_0$ ) and  $\mu_1 = 1$  ( $\mu = \mu_0$  and  $\mu_0$ ) and  $\mu_0$  and  $\mu_0$  and  $\mu$ 

مثال (1)

البيانات التالية تمثل درجات عشرين طالباً في مساق ما: 65, 72, 68, 82, 45, 92, 87, 85, 90, 60, 48, 60, 68, 72, 79, 68, 73, 69, 78, 84

المطلوب: اختبار الفرضية المبدئية القائلة بأن متوسط درجات الطلاب = 65 درجة.

## **SPSS STEP BY STEP**

Analyze  $\Rightarrow$  Compare Means  $\Rightarrow$  One-Sample T Test

|                   |                                                                                                    | ايلي:                                  | فمل المربع الحواري كما | 5) |
|-------------------|----------------------------------------------------------------------------------------------------|----------------------------------------|------------------------|----|
| One-Sample T Test | i de la companya de la companya de la companya de la companya de la companya de la companya de la companya de l | X                                      |                        |    |
|                   | Test Variable(s):                                                                                               | OK<br>Paste<br>Reset<br>Cancel<br>Help |                        |    |
|                   | Test Value: 65                                                                                                  | Options                                |                        |    |

نتائج الاختبار

**One-Sample Statistics** 

|        |    |       |                | Std. Error |
|--------|----|-------|----------------|------------|
|        | Ν  | Mean  | Std. Deviation | Mean       |
| scores | 20 | 72.25 | 12.867         | 2.877      |

One-Sample Test

|        |       | Test Value = 65 |                 |            |                      |       |  |  |  |  |  |
|--------|-------|-----------------|-----------------|------------|----------------------|-------|--|--|--|--|--|
|        |       |                 |                 |            | nfidence<br>I of the |       |  |  |  |  |  |
|        |       |                 |                 | Mean       | Differ               | ence  |  |  |  |  |  |
|        | t     | df              | Sig. (2-tailed) | Difference | Lower                | Upper |  |  |  |  |  |
| scores | 2.520 | 19              | .021            | 7.250      | 1.23                 | 13.27 |  |  |  |  |  |

من النتائج السابقة يمكن استنتاج ما يلي: Sig.(2-tailed)=0.021 ، t = 2.52 ، وهي أقل من 0.05 (مستوى المعنوية) فبالتالي نرفض الفرضية المبدئية القائلة بأن متوسط درجات الطلاب في الرياضيات نساوي 65 درجة، ونستنتج أن درجات الطلاب لا تساوي (تختلف عن) 65. يمكن اختبار الفرضية البديلة القائلة بأن متوسط درجات الطلاب أكبر من 65. حيث أن نتيجة الوسط الحسابي للعينة تتوافق مع الفرضية البديلة (متوسط درجات الطلاب أكبر من 65 درجة) فبالتالي نستنتج أن متوسط درجات الطلاب أكبر من 65 درجة. ثانياً: اختبارات الفروق بين متوسطين مجتمعين مستقلين في هذه الحالة نأخذ عينة عشوائية من توزيع طبيعي  $N(\mu_1, \sigma_1^2)$  ، وعينة عشوائية أيضاً من توزيع طبيعي  $N(\mu_2, \sigma_2^2)$  ومستقل عن التوزيع الأول، وتكون  $\sigma_1^2 = \sigma_2^2$  ولكنهما مجهولتان. إذا كان المطلوب اختبار فرضية العدم  $0 = 2\mu - \mu_1 = \mu$  على مستوى دلالة  $\alpha$  مقابل  $H_1: \mu_1 - \mu_2 \neq 0$  (1)  $H_1: \mu_1 - \mu_2 > 0$  (2)  $H_1: \mu_1 - \mu_2 < 0$  (3)

## مثال (2)

مستخدماً الملف employee. المطلوب اختبار ما إذا كان هناك فرق معنوي بين متوسط الراتب الحالي .  $\alpha = 0.05$  يعزى إلى متغير الجنس (gender) مستخدماً مستوى معنوية salary) يعزى إلى متغير الجنس (<u>salary</u>) Analyze  $\Rightarrow$  Compare Means  $\Rightarrow$  Independent- Samples T Test

أكمل المربع الحواري كما يلي:

| Independent-Samp                                                                                                    | les T Te | st                        | X                                                    |
|----------------------------------------------------------------------------------------------------|----------|---------------------------|------------------------------------------------------|
| <ul> <li>Employee Code [id]</li> <li>Date of Birth [bdate]</li> <li>Educational Level (yea</li> <li>Employment Category  </li> <li>Beginning Salary [salbe</li> <li>Months since Hire [job]</li> <li>Previous Experience (r</li> <li>Minority Classification [</li> </ul> | •        | <u>T</u> est Variable(s): | OK<br><u>Paste</u><br><u>Reset</u><br>Cancel<br>Help |

| Define Groups                    |          |
|----------------------------------|----------|
| Group <u>1</u> : m<br>Group 2: f | Continue |
|                                  | Help     |

## نتيجة الاختبار

#### Group Statistics

|                |        |     |             |                | Std. Error  |
|----------------|--------|-----|-------------|----------------|-------------|
|                | Gender | N   | Mean        | Std. Deviation | Mean        |
| Current Salary | Male   | 258 | \$41,441.78 | \$19,499.214   | \$1,213.968 |
|                | Female | 216 | \$26,031.92 | \$7,558.021    | \$514.258   |

#### Independent Samples Test

|                |                                | Levene's<br>Equality of | Test for<br>Variances |        | t-test for Equality of Means |                 |            |             |                                   |              |
|----------------|--------------------------------|-------------------------|-----------------------|--------|------------------------------|-----------------|------------|-------------|-----------------------------------|--------------|
|                |                                |                         |                       |        |                              |                 | Mean       | Std. Error  | 95% Confidence Inte<br>Difference | erval of the |
|                |                                | F                       | Sig.                  | t      | df                           | Sig. (2-tailed) | Difference | Difference  | Lower                             | Upper        |
| Current Salary | Equal variances<br>assumed     | 119.669                 | .000                  | 10.945 | 472                          | .000            | \$15409.86 | \$1,407.906 | \$12,643.322                      | \$18,176.401 |
|                | Equal variances<br>not assumed |                         |                       | 11.688 | 344.262                      | .000            | \$15409.86 | \$1,318.400 | \$12,816.728                      | \$18,002.996 |

من النتائج السابقة يمكن استنتاج ما يلى: تباينيا المجتمعين غير متساويين حسب اختيار ليفين (Levene's Test)، حيث Sig. = 0.000. حيث أن قيمة t=11.688، أن قيمة Sig. = 0.000، t=11.688 فبالتالي نرفض فرضية العدم القائلة بأنه لا يوجد فرق معنوي بين متوسطى الراتب الحالي السنوي للذكور والإناث على أساس مستوى معنوية 5%. 95% فترة الثقة للفرق بين متوسطى المجتمعين هي: (18003.00 , 12816.73). ونجد أن الصفر لا ينتمى إلى الفترة السابقة مما يؤكد أنـه يوجد فرق معنوي بـين متوسطى الراتب الحالى السنوي للذكور والإناث، وهي نفس النتيجة التي حصلنا عليها في حالة استخدام اختبار t. يمكن اختبار الفرضية البديلة القائلة بأن متوسط الراتب الحالى السنوي للذكور أكبر منه للإناث.

حيث أن نتيجة الوسط الحسابي للفرق بين متوسطي الذكور والإناث موجباً (15409.88) يتوافق مع الفرضية البديلة بالتالي نستنتج أن متوسط الراتب الحالي السنوي للذكور أكبر منه للإناث.

ثالثاً: اختبارات الفروق بين متوسطي مجتمعين من عينات مرتبطة في هذه الحالة تكون البيانات مزدوجة، أي أن العينتين مرتبطتان حيث أن البيانات تكون على شكل أزواج وبالتالي فإن حجم العينتين لابد أن يكون متساوياً.

# مثال (3)

البيانات التالية تمثل نتائج تجربة أجريت على عشرين شخصاً لاختبار مدى فعالية نظام خاص من الغذاء لتخفيف الوزن، حيث تم قياس أوزانهم قبل البدء في تطبيق هذا النظام، وبعد اتباع هذا النظام الخاص لمدة ثلاثة شهور.

| I | 92  | 103 | 120 | 89 | 93  | 107 | 94  | 90 | 110 | 96 | Before |
|---|-----|-----|-----|----|-----|-----|-----|----|-----|----|--------|
| ſ | 84  | 95  | 103 | 76 | 85  | 104 | 87  | 85 | 96  | 90 | After  |
| ſ | 123 | 111 | 90  | 95 | 123 | 105 | 110 | 86 | 94  | 86 | Before |
|   | 107 | 102 | 83  | 89 | 109 | 95  | 102 | 80 | 84  | 78 | After  |

المطلوب: هل تستطيع أن تستنتج أن نظام الغذاء كان فعالاً في تخفيف الوزن مستخدماً مستوى دلالة  $\alpha = 0.05$ 

#### **SPSS STEP BY STEP**

 $\overline{Analyze \Rightarrow Compare Means} \Rightarrow Paired-Samples T Test$ 

أكمل المربع الحواري كما يلي:

| Paired-Samples T T                               | est      |                                                 |                                        |
|--------------------------------------------------|----------|-------------------------------------------------|----------------------------------------|
| (♣) x_before<br>♠) y_after                       | <b>₹</b> | Paired Variables:<br><u>x_</u> before – y_after | OK<br>Paste<br>Reset<br>Cancel<br>Help |
| Current Selections<br>Variable 1:<br>Variable 2: |          |                                                 | Options                                |

#### **Paired Samples Statistics**

|      |          |          |    |                | Std. Error |
|------|----------|----------|----|----------------|------------|
|      |          | Mean     | N  | Std. Deviation | Mean       |
| Pair | x_before | 100.8500 | 20 | 12.11035       | 2.70796    |
| 1    | y_after  | 91.7000  | 20 | 10.13644       | 2.26658    |

#### **Paired Samples Correlations**

|        |                    | N  | Correlation | Sig. |
|--------|--------------------|----|-------------|------|
| Pair 1 | x_before & y_after | 20 | .957        | .000 |

**Paired Samples Test** 

|           |                 |         | Paire          | d Differences | 5               |          |        |    |                 |
|-----------|-----------------|---------|----------------|---------------|-----------------|----------|--------|----|-----------------|
|           |                 |         |                |               | 95% Confidence  |          |        |    |                 |
|           |                 |         |                |               | Interval of the |          |        |    |                 |
|           |                 |         |                | Std. Error    | Differ          | ence     |        |    |                 |
|           |                 | Mean    | Std. Deviation | Mean          | Lower           | Upper    | t      | df | Sig. (2-tailed) |
| Pair1 x_b | efore - y_after | 9.15000 | 3.78744        | .84690        | 7.37742         | 10.92258 | 10.804 | 19 | .000            |

من النتائج السابقة يمكن استنتاج ما يلي: يوجد ارتباط طردي قوي بين الوزن قبل وبعد النظام الخاص حيث أن R = 0.957 . يوجد ارتباط طردي قوي بين الوزن قبل وبعد النظام الخاص حيث أن R = 0.957 . متوسطي الوزن قبل وبعد اتباع النظام الغذائي الخاص، ونستنتج أنه يوجد فرق معنوي بين متوسطي الوزن. يمكن اختبار الفرضية البديلة القائلة بأن متوسط الوزن قبل اتباع النظام الغذائي أكبر منه بعد اتباع النظام الغذائي حيث أن نتيجة الوسط الحسابي للفرق بين متوسطي الوزن موجباً (9.15) يتوافق مع الفرضية البديلة فبالتالي نستنتج أن متوسط الوزن قبل اتباع النظام الغذائي، أي أن الغذائي في تنظام الغذائي، أي أن

## تحليل التباين(Analysis of Variance (ANOVA)

فى

في هذه الحالة يكون الاهتمام مركزاً على دراسة تأثير عامل واحد له عدد من المستويات المختلفة وعند كل مستوى تكرر التجربة عدد من المرات، فمثلاً إذا أردنا اختبار ما إذا كانت هناك فروق بين ثلاثة أساليب لتدريس مساق الإحصاء مثلاً، ويكون المطلوب بحث ما إذا كانت هذه الأساليب لها تأثيرات متساوية في درجة تحصيل الطالب مع ملاحظة أن وجود اختلاف بين درجات الطلاب قد يرجع إلى عدة عوامل أخرى منها الفروق الفردية وعدد ساعات الدراسة وعدد أفراد الأسرة مثلاً أو غيرها من العوامل الأخرى.

أولاً: تحليل التباين الأحادي One-Way ANOVA أسلوب تحليل التباين يعطي نتائج جيدة إذا تحققت الشروط التالية: 1- المتغيرات (قيمة مفردات الظاهرة) مستقلة ولها توزيع طبيعي بنفس قيمة التباين. 2- مجموعة البيانات في المستويات المختلفة تشكل عينات عشوائية مستقلة ولها تباين مشترك  $\sigma^2$  فإذا لم تتحقق هذه الشروط يمكن استخدام الاختبارات غير المعلمية تحت الفروض السابقة، فإن الاختلاف الكلي المشاهد في مجموعة البيانات ينقسم إلى مركبتين الأولى نتيجة العامل والثانية للخطأ التجريبي. ويكون المطلوب في تحليل التباين الأحادي اختبار الفرضية المبدئية  $H_0$  أنه لا يوجد فروق بين متوسطات المجتمعات على مستوى دلالة  $\alpha$ . (فرضية العامل المراد دراسته له r من المستويات المستقلة فيكون المطلوب اختبار الفرضية المبدئية (فرضية العدم):  $\mu_1 = \mu_2 = \dots = \mu_r$ . (فرضية العدم):  $\mu_1 = \mu_2 = \dots = \mu_r$ . (فرضية العدم):  $\mu_1 = \mu_2 = \dots = \mu_r$ . مقابل الفرضية البديلة: مقابل الفرضية البديلة: مقوسطات المجتمعات المحتمعات غير متساويين :  $H_1$  أي أنه يوجد فروق بين مقوسطات المجتمعات. يوجد متوسطين على الأقل من أوساط المجتمعات غير متساويين :  $H_1$  أي أنه يوجد انتين أو متوسطات المجتمعات. تعد رفض فرضية العدم والتي تنص على تساوي المتوسطات وقبول الفرضية البديلة أنه يوجد انتين أو أكثر من المتوسطات غير المتساوية، ونريد اختبار أي من هذه المتوسطات متساو أو غير متساو ، وللإجابة على هذا التساؤل سنعرض عدة اختبارات.

مثال (4)

يمثل الجدول التالي درجات مجموعة من الطلبة تم تدريسهم مساق مبادئ الرياضيات العامة بثلاثة  $M_1$  ,  $M_2$  ,  $M_3$  أساليب مختلفة:  $M_1$  ,  $M_2$  ,  $M_3$ 

| $M_{_3}$ | $M_{_2}$ | $M_{_1}$ |
|----------|----------|----------|
| 48       | 64       | 70       |
| 94       | 45       | 83       |
| 83       | 56       | 87       |
| 84       | 50       | 78       |
| 80       | 71       |          |
| 87       |          |          |
| 90       |          |          |

المطلوب:

1- إدخال البيانات السابقة في متغير اسمه (marks).

2- إنشاء متغير جديد اسمه (factor) له ثلاثة قيم، (1) تمثل الأسلوب الأول، (2) تمثل الأسلوب
 الثاني و (3) تمثل الأسلوب الثالث.

3- هل هناك فرقاً بين أساليب التدريس الثلاثة مستخدماً مستوى دلالة α = 0.05 ?

# $\frac{SPSS \ STEP \ BY \ STEP}{Analyze \Rightarrow Compare \ Means \Rightarrow One-Way \ ANOVA}$

| One-Way ANOVA |                                                              |                                |
|---------------|--------------------------------------------------------------|--------------------------------|
|               | Dependent List:                                              | OK<br>Paste<br>Reset<br>Cancel |
|               | Factor:<br>Factor for three me<br>Contrasts Post Hoc Options | Help                           |

# انقر بالفأرة على Options ثم أكمل المربع الحواري كما يلي:

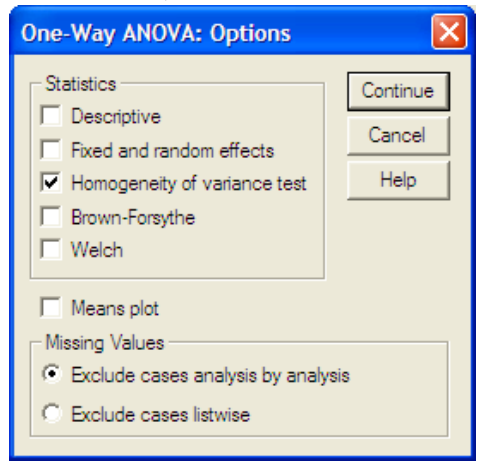

ANOVA

| marks for different methods |                   |    |             |       |      |
|-----------------------------|-------------------|----|-------------|-------|------|
|                             | Sum of<br>Squares | df | Mean Square | F     | Sig. |
| Between Groups              | 1849.093          | 2  | 924.546     | 6.044 | .014 |
| Within Groups               | 1988.657          | 13 | 152.974     |       |      |
| Total                       | 3837.750          | 15 |             |       |      |

#### Test of Homogeneity of Variances

| marks for different methods |     |     |      |  |
|-----------------------------|-----|-----|------|--|
| Levene                      | df1 | 46  | Ğ    |  |
| Statistic                   | un  | uiz | Sig. |  |
| .322                        | 2   | 13  | .730 |  |

| من النتائج السابقة نستنتج ما يلي:                                                               |
|-------------------------------------------------------------------------------------------------|
| قيمة إحصاء ليفين = 0.320، Sig. = 0.73 وهذا يدل على تجانس تباين طرق التدريس.                     |
| Sig. = 0.014 ، F = 6.044 وبالتالي نرفض الفرضية المبدئية والتي تنص على أنه لا يوجد فروق بين      |
| متوسطات طرق التدريس الثلاثة ونستنتج أن هناك فرقاً بين أساليب التدريس المختلفة، أي أنه يوجد دليل |
| كافٍ على أن متوسطات أساليب التدريس المختلفة ليست كلها متساوية، وذلك باستخدام مستوى دلالة        |
| $\alpha = 0.05$                                                                                 |
| عند رفض فرضية العدم والتي تنص على تساوي المتوسطات وقبول الفرضية البديلة أنه يوجد اثنين أو       |
| أكثر من المتوسطات غير المتساوية، ونريد اختبار أي من هذه المتوسطات متساوٍ أو غير متساوٍ،         |
| وللإجابة على هذا التساؤل سنعرض عدة اختبارات.                                                    |
| لتنفيذ ذلك عملياً اضغط Post - Hoc في نافذة One-Way ANOVA ثم أكمل المربع الحواري كما             |
| يلي:                                                                                            |

| One-Way ANOVA:                                                                    | Post Hoc Multiple Comparisons                                                                                                    |  |  |  |
|-----------------------------------------------------------------------------------|----------------------------------------------------------------------------------------------------|--|--|--|
| Equal Variances As<br>LSD<br>Sidak<br>Scheffe<br>R-E-G-W F<br>R-E-G-W Q           | sumed<br>S-N-K Waller-Duncan<br>Tukey Type I/Type II Error Ratio: 100<br>Tukey's-b Dunnett<br>Duncan Control Category: Last<br>Hochberg's GT2<br>Gabriel C < Control C > Control |  |  |  |
| Equal Variances Not Assumed<br>Tamhane's T2 Dunnett's T3 Games-Howell Dunnett's C |                                                                                                    |  |  |  |
| Significance level:                                                               | 05<br>Continue Cancel Help                                                                                                    |  |  |  |

توجد عدة اختبارات في حالة تحقق شرط تجانس التباين من عدمه.

حيث أن شـرط تجـانس تبـاين مسـتويات أسـاليب التـدريس متحقـق فـيمكن اختيـار اختبـار بـونفيروني (Bonferroni) أو شفييه (Scheffe) وذلك في حالة تساوي أو عدم تساوي حجوم العينات.

#### **Multiple Comparisons**

Dependent Variable: marks for different methods

#### Bonferroni

| (I) Factor for | (J) Factor for | Mean<br>Difference |            |       | 95% Confide | ence Interval |
|----------------|----------------|--------------------|------------|-------|-------------|---------------|
| three methods  | three methods  | (I-J)              | Std. Error | Sig.  | Lower Bound | Upper Bound   |
| Method_1       | Method_2       | 22.30000           | 8.29687    | .056  | 4827        | 45.0827       |
|                | Method_3       | -1.35714           | 7.75221    | 1.000 | -22.6442    | 19.9300       |
| Method_2       | Method_1       | -22.30000          | 8.29687    | .056  | -45.0827    | .4827         |
|                | Method_3       | -23.65714*         | 7.24211    | .018  | -43.5435    | -3.7708       |
| Method_3       | Method_1       | 1.35714            | 7.75221    | 1.000 | -19.9300    | 22.6442       |
|                | Method_2       | 23.65714*          | 7.24211    | .018  | 3.7708      | 43.5435       |

\*. The mean difference is significant at the .05 level.

من النتائج السابقة يمكن استنتاج ما يلي: يوجد فرق معنوي بين متوسطي أسلوبي التدريس الثاني والثالث وذلك لأن Sig. =0.018 وهي أقل من مستوى الدلالة α = 0.05 . درجات الطلاب باستخدام الأسلوب الثالث أفضل من درجات الطلاب باستخدام الأسلوب الثاني، وذلك لأن الفرق بين وسطيهما موجباً (23.66).